## Novosti u istraživanju mijeloma predstavljene na ASCO & EHA kongresima u lipnju 2023.

U zadnjih dvadesetak godina liječenja multiplog mijeloma, prošli smo dug put od starih kemoterapija s teškim nuspojavama, na pametne lijekove prve i druge generacije s boljim rezultatima i lakšim nuspojavama, a koji omogućuju dulji i kvalitetniji život. Danas se otvaraju nove mogućnosti liječenja multiplog mijeloma imunoterapijom i kombinacijama imunoterapije i pametnih lijekova, istaknuli su stručnjaci.

Napredak u liječenju bila je i jedna od tema rasprave u organizaciji Međunarodne zaklade za mijelom (IMF), u kojoj je sudjelovala i naša **Mira Armour**, direktorica hrvatske udruge MijelomCRO i članica Upravnog odbora Globalne akcijske mreže za mijelom (GMAN).

U razgovoru sa stručnim panelistima **dr. Brianom G. M. Durieom**, glavnim znanstvenim direktorom, predsjednikom upravnog odbora IMF-a i predsjednikom Internacionalne radne skupine za multipli mijelom (IMWG), i **Jackom Aiellom**, voditeljem grupe za podršku pacijentima u San Franciscu, a koji boluje od mijeloma već 28 godina, Mira je iznijela je perspektivu oboljelih iz Hrvatske i Europe.

Dr. Durie je posebnu pažnju posvetio rezultatima istraživanja s CAR-T staničnom terapijom i biospecifičnim lijekovima. Rezultati spomenutih terapija su jako ohrabrujući, s odgovorom od 60 do 90 posto, umjesto dosadašnjih 30 posto. Ove imunoterapije se uglavnom koriste u okviru kliničkih istraživanja u SAD-u, EU i u svijetu. Oboljeli imaju nevjerojatne ishode liječenja u slučajevima kada se mijelom vrati ili kod novodijagnosticiranih s visokorizičnim mijelomom. U Hrvatskoj, nažalost, već duže nemamo klinička istraživanja u mijelomu. Sve to znanje se mora još neko vrijeme konsolidirati, no očekivanja oboljelih su velika.

Pogledajte snimku webinara održanog 22. lipnja 2023.: <u>https://youtu.be/zasl30YRVrw</u> (Video je na engleskom)

**UPUTA za uključivanje prijevoda (titlova) na hrvatski**: 1. KORAK: Kliknite na opciju Subtitles (ikona s dva slova CC). Ispod ikone CC pojavit će se crvena linija, što znači da su titlovi uključeni. 2. KORAK: Odaberite opciju Settings (ikona zupčanika) i kliknite na strelicu pored opcije Subtitles. Otvorit će vam se lista na kojoj trebate odabrati opciju Auto-translate i jezik Croatian).